# **General instructions for Online No Visa Required (NVR) application**

While doing online application for NVR, please:

# Part-1

• Please skip uploading photo. Submit printed photos with the application

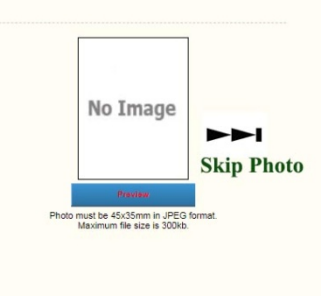

• Skip Clicking "Organization" segment.

| Sex                  | MALE V                | J   |                   |   |
|----------------------|-----------------------|-----|-------------------|---|
| Place of Birth       |                       |     |                   |   |
| Birth Country        | BANGLADESH            |     | ~                 |   |
| Present Nationality  | BANGLADESHI(BANGLADES | SH) |                   |   |
| Nationality at Birth | BANGLADESHI(BANGLADES | SH) |                   | , |
| Occupation           | PRIVATE SERVICE       | ~   |                   |   |
| Marital Status       | MARRIED V             |     |                   |   |
| Organization         | SELECT                | ►►  | Skip Organization |   |

• Do not use any Swedish, Norwegian or Finnish alphabets and do not use any punctuation marks,

### Part-2

1. Select No Visa Required (NVR).

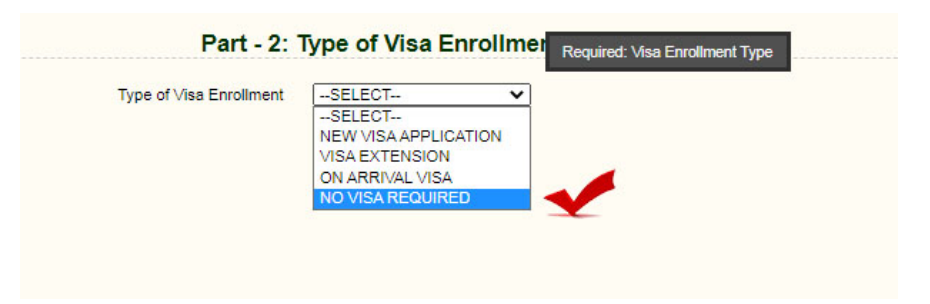

**Important:** Please save the log in application ID and password for future use.

|                                      | ration and rassports                                                      | ONLINE                                                   | APPLICATION F             |
|--------------------------------------|---------------------------------------------------------------------------|----------------------------------------------------------|---------------------------|
|                                      |                                                                           |                                                          | X ADA                     |
| This is your Logon                   | Application ID and Password for Bangladesh MRV Online Visa App            | lication.                                                |                           |
| Your details are as                  | s follows:                                                                |                                                          |                           |
| Logon Application                    | ID : 0A0000002537862                                                      |                                                          |                           |
| Password :                           | HNtqcGqS                                                                  |                                                          |                           |
| Questions or Iss                     | ues?, Please feel free to email us directly at <u>dip@passport.gov.bd</u> |                                                          |                           |
| Note : Your incom<br>to apply again. | plete Visa Application will only be kept for 7 days. If you do not lo     | gin to complete the Application within 7 days it will be | deleted and you will need |
|                                      |                                                                           |                                                          | Ok                        |
| Passport Type<br>Passport Type (Othe | r)                                                                        |                                                          |                           |

# Part-3

- 1. Give your current passport information
- 2. Select "Yes, but don't have the information to hand" regarding your previous visits if you do not have information in hand.

|                                            | Application ID: OA000002537862              |  |
|--------------------------------------------|---------------------------------------------|--|
| -                                          |                                             |  |
| Passport No.                               | Bubbeszi                                    |  |
| Passport Type                              | ORDINARY V                                  |  |
| Passport Type (Other)                      |                                             |  |
| Place of Issue                             |                                             |  |
| Date of leave                              |                                             |  |
| Date of issue                              |                                             |  |
| Date of Expiry                             |                                             |  |
|                                            | Oves                                        |  |
| Have you visited to Bangladesh previously? | O No                                        |  |
|                                            | Yes, but don't have the information to hand |  |
| Date of last visit to Bangladesh           |                                             |  |
| Last Visa No.                              |                                             |  |
| Last Visa Jasue Date                       |                                             |  |
| Last visa issue Date                       |                                             |  |
| Last Visa Date of Expiry                   |                                             |  |
| Place of Issue                             | SELECT V                                    |  |
| Type of Visa                               | -SELECT- V                                  |  |

### Part-4

1. Write the name of the bank and amount paid.

# Part-5

- 1. Write your parents name and nationality.
- 2. Write the tentative date of arrival in Bangladesh and skip other information
- 3. Write the reason for applying NVR

| 227277.0204-0                       |                            |                                  |                                                             |                                               |         |  |
|-------------------------------------|----------------------------|----------------------------------|-------------------------------------------------------------|-----------------------------------------------|---------|--|
| Father's Name                       | MD ANISUR RAHMAN           | Nationality                      | SELECT-                                                     |                                               | Y       |  |
| Mothor's Name                       |                            | Nebonality                       | -SELECT-                                                    |                                               | *       |  |
| Spouse's Name                       |                            | Nationality                      | -SELECT-                                                    |                                               | v       |  |
| Date of Arrival in Bangladeah       |                            | Lost Vise No.                    |                                                             |                                               |         |  |
| Type of \isa                        | -SELECT- V                 | Date of Issue                    |                                                             |                                               |         |  |
| Date of Expiry                      |                            | Place of Issue                   | -SELECT-                                                    | *                                             |         |  |
| Reason of Proposed NVR              | FN GLADESHI, HOWEVER CURRI | ENTLY A CITIZEN OF FOREIGN COUNT | RY ¥                                                        |                                               |         |  |
| Other                               | FP D                       | le le                            |                                                             |                                               |         |  |
| vmount of investment (For investor) | FPI                        |                                  |                                                             |                                               |         |  |
| Name of Company                     | FR S                       | k                                |                                                             |                                               |         |  |
| Address of Company                  | F3<br>T                    | 6                                |                                                             |                                               |         |  |
|                                     | TI<br>TF                   | O Dont have all information to h | and? Click here to save your application.                   |                                               |         |  |
|                                     | TR                         |                                  |                                                             |                                               | Parters |  |
|                                     | V                          |                                  | © 2012 Department of Imme<br>Government of the Peoples's Re | gration & Passports<br>aublic of Bangladech ® |         |  |

# Part-6

1. Select "FM" and Stockholm

| Part - 6: Bangladesh Visa<br>Application I                                          | Office Information               |   |                                                                          |             |
|-------------------------------------------------------------------------------------|----------------------------------|---|--------------------------------------------------------------------------|-------------|
| Group / Order By:<br>Select from which Bangladesh Visa Office you want to take Visa | FM OICP OVisa Cell     STOCKHOLM | ~ | Please choose from which Bangladesh Visa<br>Office you want to take visa |             |
| Dont have all information to hand? Clic                                             | k here to save your application. |   | Previous                                                                 | Save & Next |

### Part-7

1. Select the given documents from the check list.

|                                                |                                   | Part - 7: Document Check I            | list |        |             |
|------------------------------------------------|-----------------------------------|---------------------------------------|------|--------|-------------|
| ocument Check List                             |                                   |                                       |      |        |             |
| Recommendation from concern Ministry Authority | Trade license of the sponsoring C | iompany CAffidavit                    |      |        |             |
| Security clearance/Security Certificate        | Payment Slip                      | Photo                                 |      |        |             |
| Father's/Husband's/Mother's Visa copy          | Over stay Payment Slip            | Income Tax Certificate of the Company | 4    |        |             |
| Passport Copy, Last Visa and Last Arrival Page | Marriage Certificate              | אוד 🔄                                 |      |        |             |
| Father's/Husband's/Mother's Passport copy      | Birth Certificate                 | TIN Certificate of the Company        |      |        |             |
| N. O. C from Sri Lankan High Commission        | Work Permit                       | Others                                |      |        |             |
| Bi-Lateral Agreement/Multilateral Agreement    |                                   |                                       |      |        |             |
|                                                | Other                             | Document                              |      |        |             |
|                                                |                                   |                                       |      | Previo | Save & Next |

**Important:** select "I hereby declare that statement given above is true and will not request to refund my paid visa fee even if application is declined." and press save and next.

|                                   |                          | Pa                  | art 5 No Visa Required Inforr | nation                       |                    |      |
|-----------------------------------|--------------------------|---------------------|-------------------------------|------------------------------|--------------------|------|
| Father's<br>Name:                 | MD ANISUR RAHMAN         |                     | Nationality:                  |                              |                    |      |
| Mother's                          |                          |                     | Nationality:                  |                              |                    |      |
| Spouse<br>Name:                   |                          |                     | Nationality:                  |                              |                    |      |
| Date of Arrival in<br>Bangladesh: | 15/07/2021               |                     | Visa No:                      |                              |                    |      |
| Date of Issue:                    |                          |                     | Date of Expiry:               |                              |                    |      |
| Place of Issue:                   |                          |                     | Type of Visa:                 | NVR                          |                    |      |
| Reason For                        | ORIGIN IS BANGLADESH     | HI, HOWEVER CUP     | RRENTLY A CITIZEN OF FOR      | EIGN COUNTRY                 |                    |      |
| Proposed NVR:                     |                          |                     |                               |                              |                    |      |
| Amount of Investmen               | nt                       |                     |                               |                              |                    |      |
| (For Investor):                   |                          |                     |                               |                              |                    |      |
| Name of Company:                  |                          |                     |                               |                              |                    |      |
| Address of                        |                          |                     |                               |                              |                    |      |
| Company.                          |                          |                     |                               |                              |                    |      |
|                                   |                          | Part 6 Visa Office  | / Bangladesh High Commiss     | sion Office Information      |                    |      |
| Bangladesh High                   | STOCKHOLM                | rare o riou onico   | - Bunghaussen might Sommiss   |                              |                    |      |
| Commission:                       | 01001110211              |                     |                               |                              |                    |      |
| Second and the second second      |                          |                     |                               |                              |                    |      |
|                                   |                          |                     | Part 7 Document Check L       | ist                          |                    |      |
| Recommendation fro                | m concern                |                     | Marriage Certificate          |                              |                    |      |
| Security Clearance /              | Security                 |                     | Birth Certificate             |                              |                    |      |
| Certificate                       | county                   |                     | Shar Contracto                |                              |                    | 1.27 |
|                                   |                          |                     |                               |                              |                    |      |
| I hereby declare                  | that statement given abo | ove is true and wil | Il not request to refund my   | paid visa fee even if applic | ation is declined. | V    |

**Very Important:** Before selecting **Finish** Please select "**Download & Print Completed Visa Application**" and then you will be able to download a 4 page application form with ID and barcode.

| Thank you, your Visa application has been submitted successfully. Now carefully read the following Instructions.                                                                                                    |                                                                                                    |
|----------------------------------------------------------------------------------------------------|----------------------------------------------------------------------------------------------------|
| D1. OA0000002537862 - Is your unique Visa Application Id. Please keep it safe for your reference. You will need this if you want to Log-in again to this web site and access your online Visa application.                                                                                                    |                                                                                                    |
| 02. A confirmation E-mail has been sent to mhossain02@gmail.com. Please note that if you do not receive this E-mail message it may be because it was incorrectly identified as junk malithis can be if you have a junk-mail fitter running<br>Systems Administratory. For this reason we recomment that you take a note of the details shown here.                                                                                                    | on your PCV or one is operated by your ISP or                                                       |
| (3) Submit your completed application along with the required documents to the following address: Name of Mission: Embassy of the People's Republic of Bangladesh, Stockholm Anderstorparagen 12, 1st Floor, 117 54 Solna, 5<br>(Stockholm) relegioner: 738 68(1, 739 686), 739 686) Zaar: 735 6776 Email: doce@bangladeshembassy.ae Velobile: www.bangladocl.ae Telegraphic address: BANGLADOOT, STOCKHOL4<br>Thorse (Nov Align Chine" a Zhana (Apric 2) 737 687). | tockholm, Sweden Internatioanl phone code: 46-8<br>I Office time: 0900-1630 hours Local time: GMT + |
| 04. Download and print your completed online Vise application. Click the link below.                                                                                                    |                                                                                                    |
| Vew Complete Visa Application           Downback 5.5 ml combeted Visa Application           Press Is download your Chitre Wea Application                                                                                                    | <b>Finish</b>                                                                                       |

# **General instructions for Online VISA (MRV) application**

While doing online application for VISA, please:

### Part-1

• Please skip uploading photo. Submit printed photos with the application

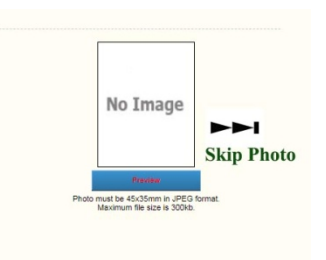

• Skip Clicking "Organization" segment.

| Date of Dirtin       |                         |   |
|----------------------|-------------------------|---|
| Sex                  | MALE                    |   |
| Place of Birth       |                         |   |
| Birth Country        | BANGLADESH              |   |
| Present Nationality  | BANGLADESHI(BANGLADESH) |   |
| Nationality at Birth | BANGLADESHI(BANGLADESH) |   |
| Occupation           | PRIVATE SERVICE         |   |
| Marital Status       | MARRIED                 |   |
| Organization         | -select-                | n |

• Do not use any Swedish, Norwegian or Finnish alphabets and do not use any punctuation marks,

#### Part-2

• Select new visa application.

|                         | iype of thea Enrollin |
|-------------------------|-----------------------|
| Type of Visa Enrollment | SELECT V              |
|                         | SELECT                |
|                         | NEW VISA APPLICATION  |
|                         | VISA EXTENSION        |
|                         | ON ARRIVAL VISA       |
|                         | NO VISA REQUIRED      |

**Important:** Please save the log in application ID and password for future use.

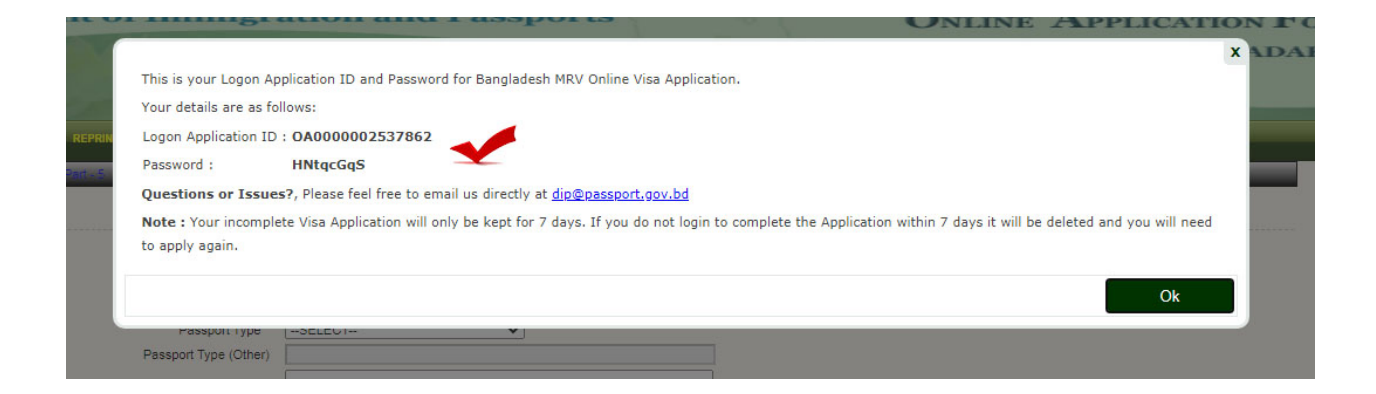

# Part-3

• Give your current passport information

|                                                        | Part - 3: Travel Document                                                                                                    |
|--------------------------------------------------------|----------------------------------------------------------------------------------------------------|
|                                                        | Application ID: OA0000002537862                                                                                                    |
| Passport No.<br>Passport Type<br>Passport Type (Other) | 8004521<br>GRDNARY V                                                                                                    |
| Place of issue                                         |                                                                                                    |
| Date of Issue<br>Date of Expiry                        |                                                                                                    |
| Have you visited to Bangladesh previously?             | Ves<br>No Sea bud don't have the information to hand                                                                                                    |
| Date of last visit to Bangladesh                       |                                                                                                    |
| Last Visa No.<br>Last Visa Issue Date                  |                                                                                                    |
| Last Visa Date of Expiry<br>Place of Issue             | SELECT                                                                                                    |
| Type of Visa                                           | -SELECT-V                                                                                                    |
| a                                                      | Dont have all information to hand? Click here to save your application. Precess Precess Preces Preces Precess |

• Select "Yes, but don't have the information to hand" regarding your previous visits if you do not have information in hand.

### Part-4

• Write the name of the bank and amount paid.

### Part-5

- Write your purpose of visit
- Duration of Stay
- Write the tentative date of arrival in Bangladesh and skip other information
- Write intended number of entries

### Part-6

• Select "FM" and Stockholm

| Application                                                 | ID: 🔨                             | 5. <u></u> |                                                             |             |
|-------------------------------------------------------------|-----------------------------------|------------|-------------------------------------------------------------|-------------|
| Group / Order By:                                           |                                   | Please     | e choose from which Bangladesh Vie<br>you want to take visa | sa          |
| act from which Bangladesh ∀isa Office you want to take ∀isa | STOCKHOLM                         | ~          |                                                             |             |
| Dont have all information to hand? Cliv                     | ck here to save your application. |            |                                                             |             |
|                                                             |                                   |            | Previous                                                    | Save & Next |

#### Part-7

• Select the given documents from the check list.

| Part - 7: Document Check List                  |                                   |                                       |  |          |             |  |  |  |  |
|------------------------------------------------|-----------------------------------|---------------------------------------|--|----------|-------------|--|--|--|--|
| Document Check List                            |                                   |                                       |  |          |             |  |  |  |  |
| Recommendation from concern Ministry Authority | Trade license of the sponsoring C | ompany Affidavit                      |  |          |             |  |  |  |  |
| Security clearance/Security Certificate        | Payment Slip                      | Photo                                 |  |          |             |  |  |  |  |
| Father's/Husband's/Mother's Visa copy          | Over stay Payment Slip            | Income Tax Certificate of the Company |  |          |             |  |  |  |  |
| Passport Copy, Last Visa and Last Arrival Page | Marriage Certificate              | 🗆 літ 📃 👥 👥                           |  |          |             |  |  |  |  |
| Father's/Husband's/Mother's Passport copy      | Birth Certificate                 | TIN Certificate of the Company        |  |          |             |  |  |  |  |
| N. O. C from Sri Lankan High Commission        | Work Permit                       | Others                                |  |          |             |  |  |  |  |
| Bi-Lateral Agreement/Multilateral Agreement    |                                   |                                       |  |          |             |  |  |  |  |
|                                                |                                   |                                       |  |          |             |  |  |  |  |
|                                                |                                   |                                       |  | Previous | Save & Next |  |  |  |  |

**Important:** select "I hereby declare that statement given above is true and will not request to refund my paid visa fee even if application is declined." and press save and next.

|                                                                                                    |                                    | Part 5 No Visa Required        | Information                |                            |              |  |  |  |
|----------------------------------------------------------------------------------------------------|------------------------------------|--------------------------------|----------------------------|----------------------------|--------------|--|--|--|
| Father's<br>Name:                                                                                     | MD ANISUR RAHMAN                   | Nationality:                   |                            |                            |              |  |  |  |
| Mother's                                                                                              |                                    | Nationality:                   |                            |                            |              |  |  |  |
| Spouse<br>Name:                                                                                       |                                    | Nationality:                   |                            |                            |              |  |  |  |
| Date of Arrival in<br>Bangladesh:                                                                     | 15/07/2021                         | Visa No:                       |                            |                            |              |  |  |  |
| Date of Issue:                                                                                        |                                    | Date of Expiry:                |                            |                            |              |  |  |  |
| Place of Issue:                                                                                       |                                    | Type of Visa:                  | NVR                        |                            |              |  |  |  |
| Proposed NVR:<br>Amount of Investmen<br>(For Investor):<br>Name of Company:<br>Address of<br>Company: | t                                  |                                |                            |                            |              |  |  |  |
| Part 6 Visa Office / Bangladesh High Commission Office Information                                    |                                    |                                |                            |                            |              |  |  |  |
| Bangladesh High<br>Commission:                                                                        | STOCKHOLM                          |                                |                            |                            |              |  |  |  |
|                                                                                                    |                                    | Part 7 Document Che            | eck List                   |                            |              |  |  |  |
| Recommendation from concern<br>Ministry Authority<br>Security Clearance / Security<br>Certificate     |                                    | Marriage Certificate           |                            |                            |              |  |  |  |
|                                                                                                    |                                    | Birth Certificate              |                            |                            |              |  |  |  |
| I hereby declare                                                                                      | that statement given above is true | and will not request to refund | l my paid visa fee even if | f application is declined. | $\checkmark$ |  |  |  |

**Very Important:** Before selecting **Finish** Please select "**Download & Print Completed Visa Application**" and then you will be able to download a 4 page application form with ID and barcode.

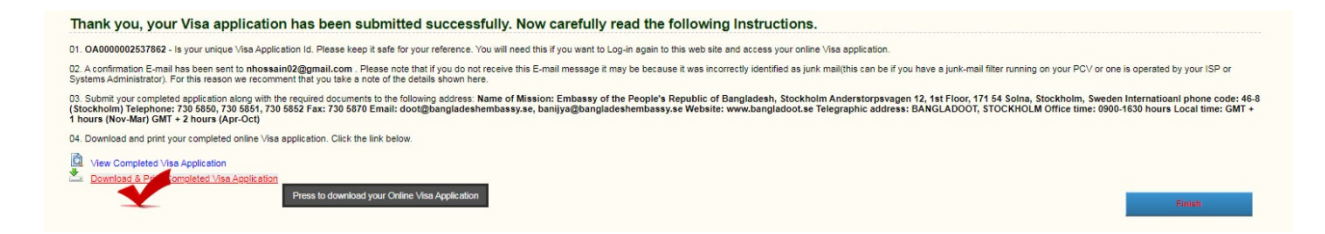